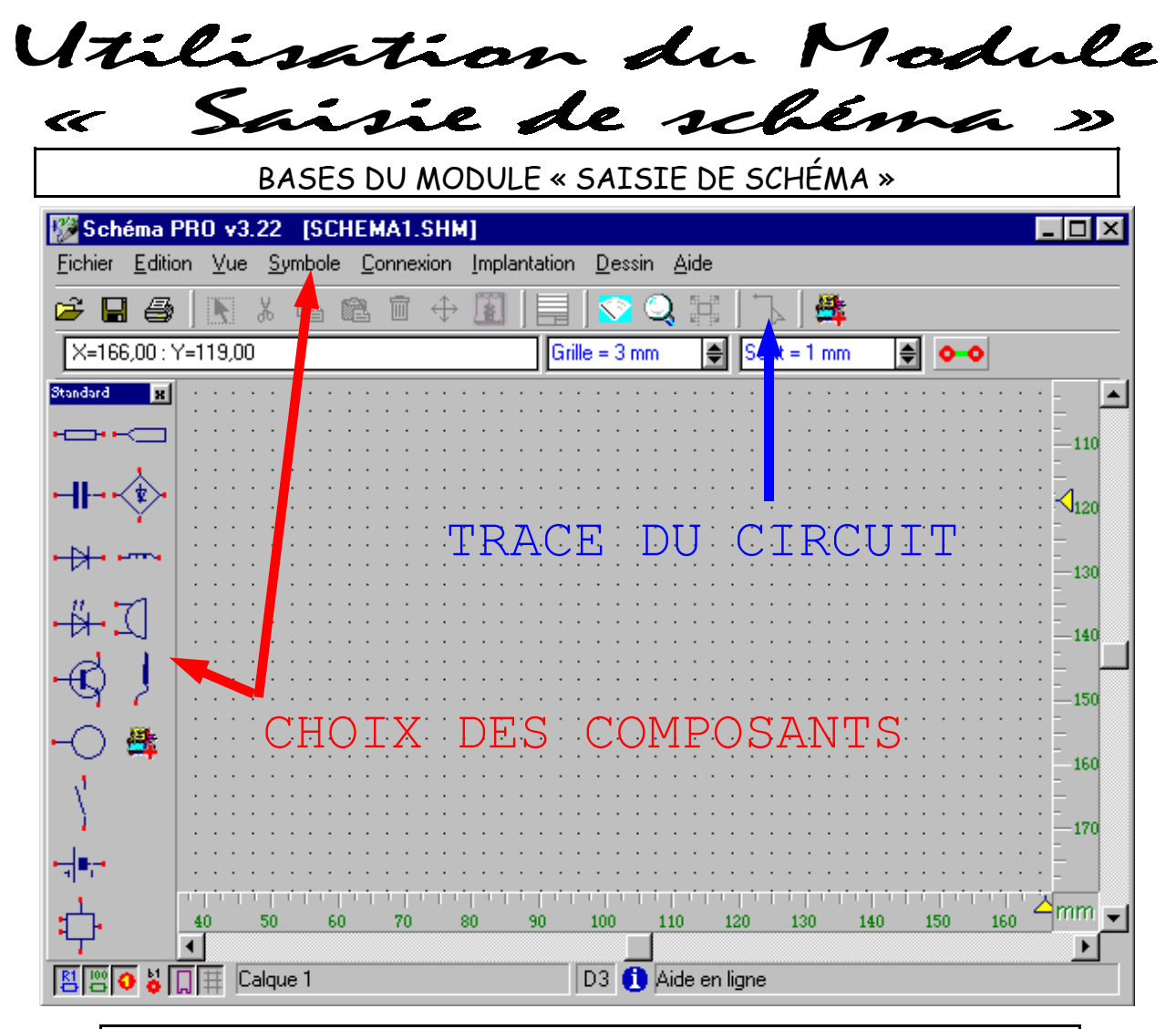

| 🎾 S o | chém        | a PR     | 0 v3   | .22            | (SCH  | EMA'         | I.SH  | M]    |         |            |       |             |               |         |     |    |   |   |   |   |   |     |    |        |     | - 8     |
|-------|-------------|----------|--------|----------------|-------|--------------|-------|-------|---------|------------|-------|-------------|---------------|---------|-----|----|---|---|---|---|---|-----|----|--------|-----|---------|
| ichie | er <u>E</u> | dition   | ⊻ue    | <u>S</u> ym    | ibole | <u>C</u> onn | exion | Impla | antatio | n <u>D</u> | essin | Aide        | •             | - (     |     |    |   |   |   |   |   |     |    |        |     |         |
| 3     |             | <b>9</b> |        | χ ι            | è (   |              | l 🕂   |       |         |            | 20    | <u>א</u> וי |               | 4       | 4   |    |   |   |   |   |   |     |    |        |     |         |
| X=1   | 19,0        | ) : Y='  | 165,00 | )              |       |              |       |       |         | irille =   | 3 mm  | <u> </u>    | € <u> </u> Sa | aut = 1 | mm  |    | • | • |   |   |   |     |    |        |     | •       |
|       |             |          |        |                |       |              |       |       |         |            |       |             |               |         |     |    |   |   |   |   |   |     |    |        |     | -       |
|       |             |          |        |                |       |              |       |       |         |            |       |             |               |         |     |    |   |   |   |   |   |     |    |        |     | -       |
|       |             |          |        |                |       |              |       |       |         |            |       |             |               |         |     |    |   |   |   |   |   |     |    |        |     | -130    |
|       |             |          |        |                |       |              |       |       |         |            |       |             |               |         |     |    |   |   |   |   |   |     |    |        |     |         |
| •     | ·           | ·        | ·      | ·              | ·     |              |       | R1    | 47      | 0          |       | ·           |               | ·       | B   | PF | 1 | · |   |   |   |     | ·  | ·      |     | -       |
|       |             |          | ·      |                |       | •            | ·     |       |         | Ň          | •     |             |               |         |     |    |   |   | • | • |   | •   |    | ·      | •   |         |
| Ρi    | .10         | ∍1.      | T      |                |       | •            | Ŀ     |       | •       |            | •     |             |               | •       |     | т  | _ | • |   |   |   |     | 1  | De     | i1  |         |
| ġ     | v.          | +        | ·      |                |       | •            | •     |       | •       | ·          | •     |             | •             | ·       | . Ŭ | •  |   | · | · | • | • | 1   | उ⊤ | 73     | •   |         |
| . 7   | Č.          | ·        |        | ۱ <sup>.</sup> |       | ·            |       | ·     | •       | ·          |       | ·           | •             | ·       | ·   | ·  | • | · | • | • | • | · - | ᡟ  | <br>Ro | mae |         |
| •     | ·           | _        | •      | ·              | ·     | ·            | •     | ·     | •       | ·          | •     | ·           | •             | ·       | •   | ·  | • | · |   | • | • | ·   | +  |        | ųg. | · — 150 |
| ·     | ÷           | ·        | +      |                |       |              |       |       |         |            |       |             |               |         |     |    |   |   |   |   |   |     |    | ·      | •   | •       |
| ·     | ÷           | ·        | ·      | ·              | ·     |              | ·     | ·     | ·       | ·          | ·     | ·           |               | ·       | ·   | ·  | · | · | · | · |   | ·   | ·  | ·      |     | •=      |
|       |             |          |        |                |       |              |       |       |         |            |       |             |               |         |     |    |   |   |   |   |   |     |    |        |     |         |
|       |             |          |        |                |       |              |       |       |         |            |       |             |               |         |     |    |   |   |   |   |   |     |    |        |     | •       |
|       |             |          |        |                |       |              |       |       |         |            |       |             |               |         |     |    |   |   |   |   |   |     |    |        |     | ۰       |
|       |             |          |        |                |       |              |       |       |         |            | 111   |             |               |         |     |    |   |   |   |   |   |     |    |        |     |         |

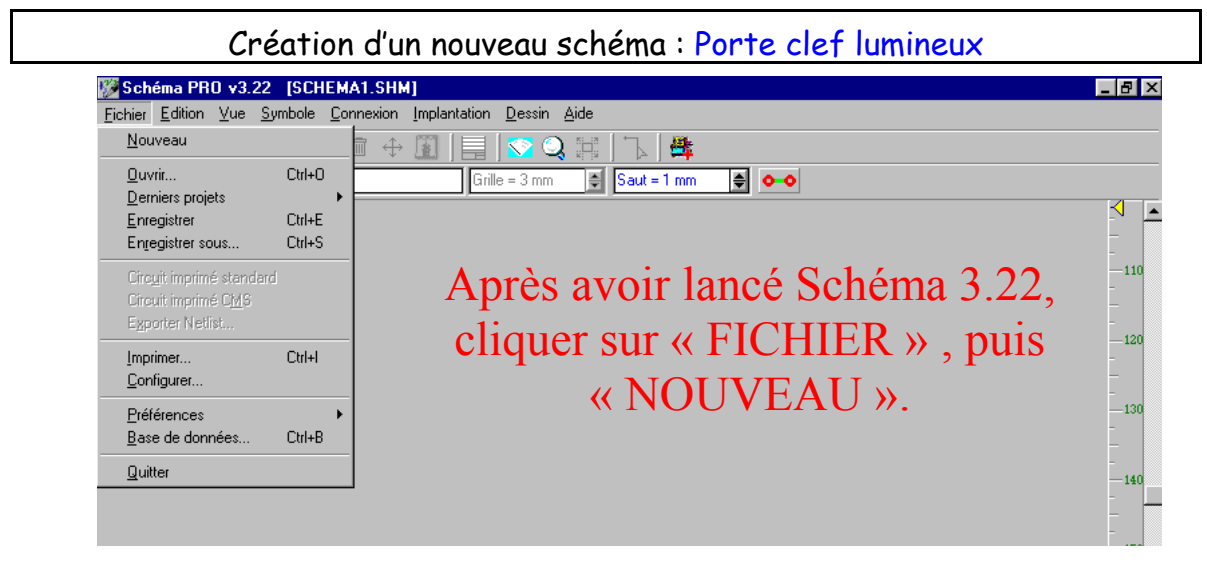

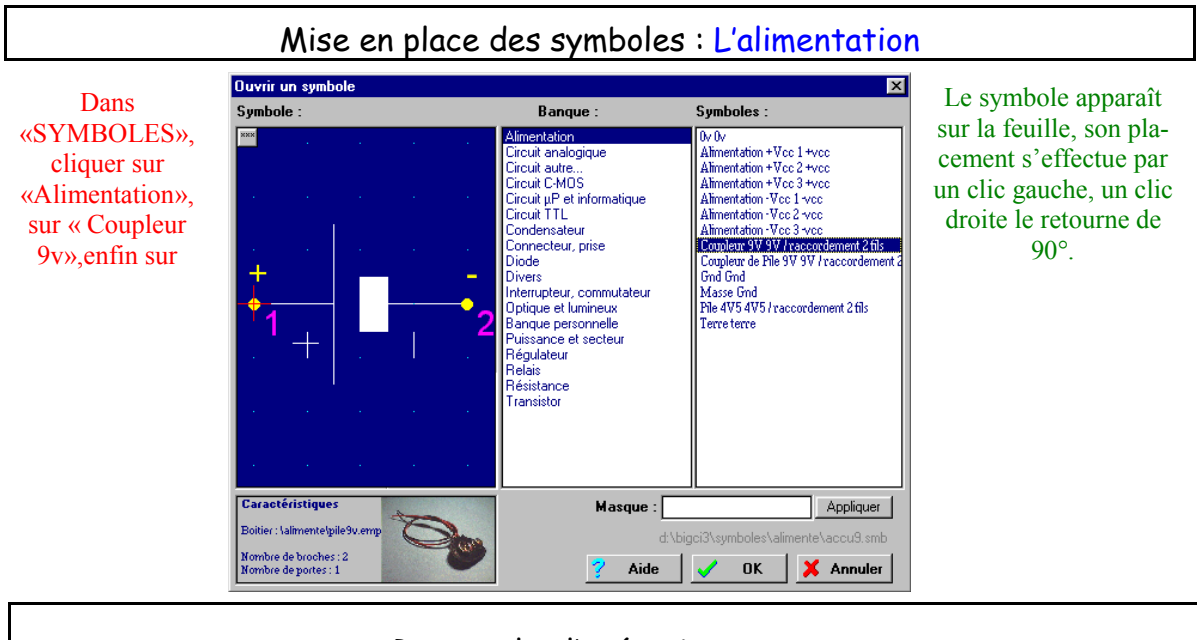

Renouveler l'opération pour : « DIODE », « DEL 5mm », « RÉSISTANCE », « Résistance couche carbone 5% », « INTERRUPTEUR », « BP à fermeture à souder ».

Note Cliquer sur « Fichier », « préférences », « définir » permet de configurer le logiciel : couleurs, niveaux de vues...

| <u>N</u>         | ouveau                                                                             |                            |   | 6 | ⇔                    | 1              |      | -         |
|------------------|------------------------------------------------------------------------------------|----------------------------|---|---|----------------------|----------------|------|-----------|
|                  | uvrir<br>erniers projets<br>nregistrer<br>n <u>r</u> egistrer sous                 | Ctrl+O<br>Ctrl+E<br>Ctrl+S | ۲ |   |                      |                | Gri  | le = 3 mr |
| Ci<br>Ci<br>E;   | irc <u>u</u> it imprimé standard<br>ircuit imprimé C <u>M</u> S<br>gporter Netlist |                            |   |   |                      |                |      |           |
| lm<br><u>C</u> e | nprimer<br>onfigurer                                                               | Ctrl+l                     |   |   |                      |                | _    | _ ₽       |
| E                | références                                                                         |                            | × |   | <u>D</u> éfir        | ir             | Ctrl | +F12      |
| <u>B</u>         | ase de données<br>uitter                                                           | Ctrl+B                     |   |   | <u>O</u> uvr<br>Enre | ir<br>gistrer. |      |           |

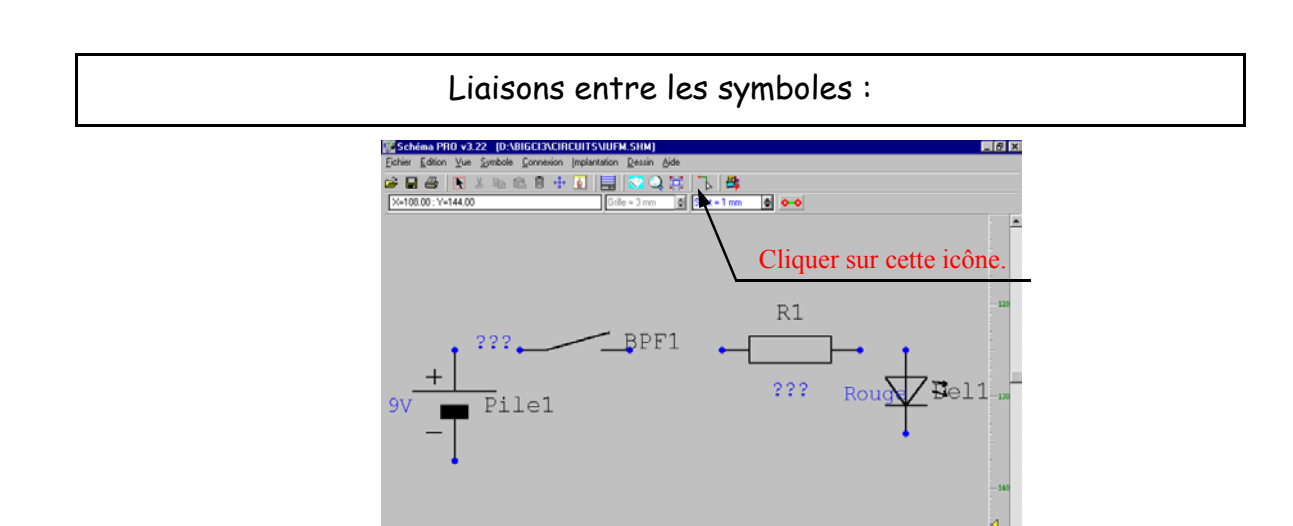

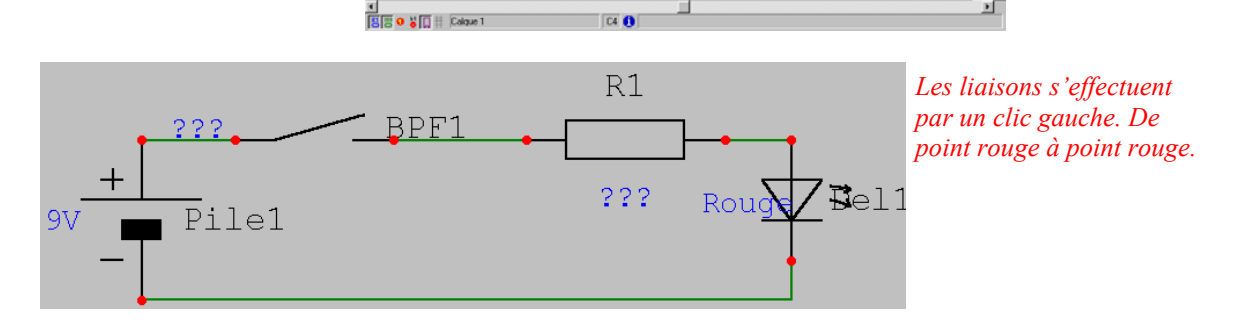

Ð

| Sauvegarde du projet :                                                                                                    |                                                                                   |  |  |  |  |  |  |  |  |
|----------------------------------------------------------------------------------------------------|-----------------------------------------------------------------------------------|--|--|--|--|--|--|--|--|
| Schéma PRO v3.22 [SCHEMA<br>Fichier Edition Vue Symbole Conr<br>Nouveau                                                                                      | Cliquer sur « Fichier », puis « Enregistrer sous »                                |  |  |  |  |  |  |  |  |
| Duvrir Ctrl+0   Derniers projets ►   Enregistrer Ctrl+E   Enregistrer sous Ctrl+S   Circuit imprimé standard Circuit imprimé CMS   Exporter Netlist Imprimer | Il est maintenant possible de :<br>Imprimer la feuille :<br>Éditer le cartouche : |  |  |  |  |  |  |  |  |
|                                                                                                    | Imprimer la nomenclature :                                                        |  |  |  |  |  |  |  |  |
| <u>Q</u> uitter                                                                                                    | Et transférer le schéma vers Big-Ci pour réaliser le typon.                       |  |  |  |  |  |  |  |  |

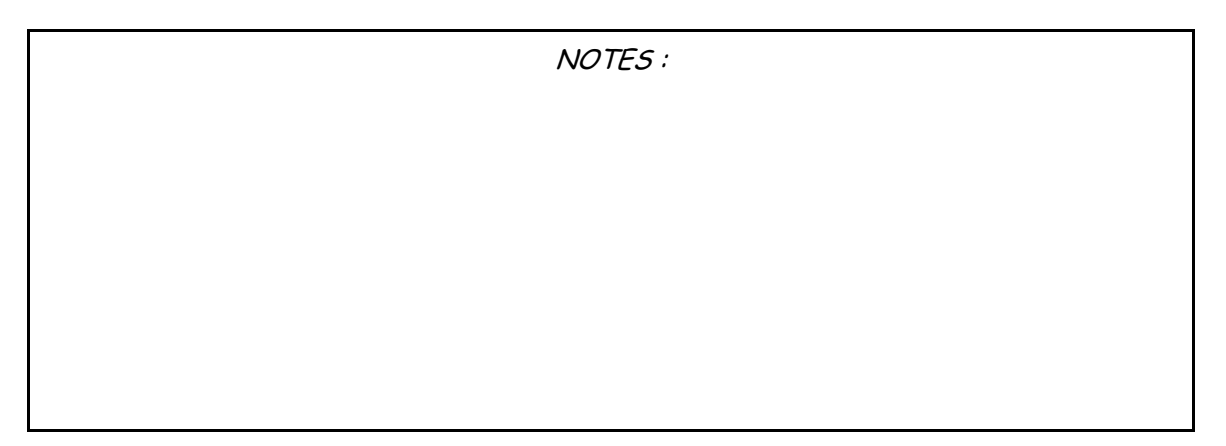